# Sahitham Mentoring Portal

# User Guide

sahitham.kite.kerala.gov.in is the web address of Sahitham Mentoring Portal

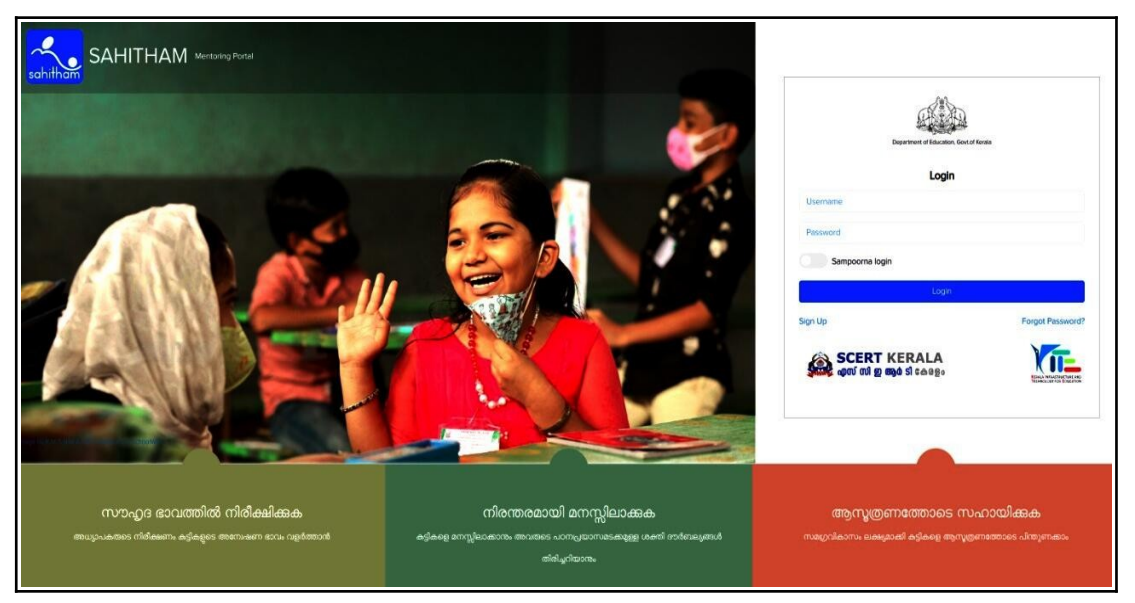

There are two types of Logins in 'Sahitham', as given below:

- Login for Teachers (Mentor login)
- Login for HMs (Sampoorna Login)

### 1. How a teacher (Mentor) can Register in Sahitham Portal (Sign Up)

• Click on Sign Up in the Login portion

| Department of Education, Go          | vt.of Kerala                                     |
|--------------------------------------|--------------------------------------------------|
| Login                                |                                                  |
| Username                             |                                                  |
| Password                             |                                                  |
| Sampoorna login                      |                                                  |
| Login                                |                                                  |
| Sign Up                              | Forgot Password?                                 |
| SCERT KERALA<br>എസ് സി ഇ ആർ ടി കേരളം | EXAMINESTICUTIVE AND<br>TECHNOLOGY FOR EDUCATION |

• There are two options such as Permanent and Guest in the Sign Up window under Teacher Type.

|              | Sign Up                          |  |
|--------------|----------------------------------|--|
| Teacher Type |                                  |  |
| Permanent    | ~                                |  |
| Permanent    |                                  |  |
| Guest        |                                  |  |
| PEN          | _/_/                             |  |
|              | Next                             |  |
|              | Already have an account? Sign In |  |

Teachers who have PEN can select the Permanent option and provide their PEN & Date of Birth and click Next button.

| Sig                       | n Up                       |
|---------------------------|----------------------------|
| Teacher Type              |                            |
| Permanent                 | ~                          |
| Permanent Employee Number | Date of Birth (dd/mm/yyyy) |
| 253531                    | 31/03/1983                 |
|                           | Next                       |
| Already have an           | n account? Sign In         |

• In the subsequent window, you can see your Name and PEN displayed under User Name.

| Sign Up                  |                    |  |  |  |
|--------------------------|--------------------|--|--|--|
| Name                     |                    |  |  |  |
| NIDHIN JOSE              |                    |  |  |  |
| User Name                |                    |  |  |  |
| 253530                   |                    |  |  |  |
| Password                 | Confirm Password   |  |  |  |
| Password                 | Confirm Password   |  |  |  |
| District                 |                    |  |  |  |
| Select                   | ~                  |  |  |  |
| School                   |                    |  |  |  |
| select or search schools |                    |  |  |  |
| Previous                 | Submit             |  |  |  |
| Already have a           | n account? Sign In |  |  |  |

In the same window, enter your Password, District and School, then click Submit button to complete the Sign Up process. You can use this User Name and Password to Login to the Sahitham Mentoring Portal.

• Teachers who don't have PEN, can select 'Guest' under Teacher Type and click Next button.

| Sigr        | n Up   |
|-------------|--------|
| eacher Type |        |
| Guest       | $\sim$ |
|             |        |
|             | Next   |

• After that, enter the required details in the Sign Up window and click Submit.

| Sign Up                         |                  |  |  |  |  |
|---------------------------------|------------------|--|--|--|--|
| First Name                      | Last Name        |  |  |  |  |
| User Name<br>User Name          | 3                |  |  |  |  |
| Mobile<br>Mobile No.            | Email            |  |  |  |  |
| Password<br>Password            | Confirm Password |  |  |  |  |
| District<br>Select              | ~                |  |  |  |  |
| School select or search schools |                  |  |  |  |  |
| Previous Already have an acc    | count? Sign In   |  |  |  |  |

Guest teachers can Login to the Sahitham Portal using this User Name and Password.

### 2. Head Teacher's Login (School Login)

 Head Teachers can use the User Name and Password of Sampoorna to Login Sahitham Portal. Before clicking Login button, HMs should click Sampoorna Login and make it active.

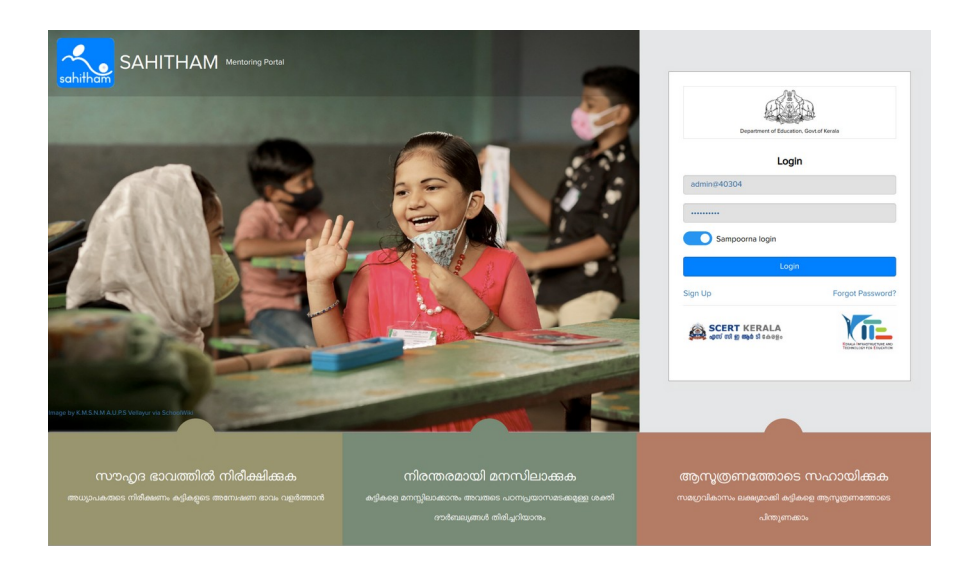

HMs can see the links MENTOR MENTEE MAPPING, MANAGE USERS, STUDENTS & MONITOR in the subsequent Dashboard.

| SAHITHAM |                |            | 📄 Welcome School Admin 👻 |
|----------|----------------|------------|--------------------------|
|          | Welcome Anchal | G. L. P. S |                          |
| 2<br>22  | MANAGE USERS   | STUDENTS   | MONITOR                  |
|          |                |            |                          |

The panels Teacher list, Mentor, Mentees and Students list are visible on the MENTOR MENTEE Mapping.

| SAH     | IITHAM                                    |           |        |         |   | 📄 Welcome School Admin 🔻 |
|---------|-------------------------------------------|-----------|--------|---------|---|--------------------------|
| Ⅲ<br>52 | Mentor Mentee Mapping                     |           |        |         |   | Anchal G. L. P. S        |
| 4       | Class Division<br>Select Class Y Select D | ivision 💙 |        |         |   | Sync First Standard      |
| थ       | Teacher List                              | 7/24      | Mentor | Mentees | × | ← Student List           |
|         | KRISHNA KUMAR V (787830) 🛇                | 0 ÷ ^     |        |         | * | ^ ·                      |
|         | KEERTHANA SURESH Ø                        |           |        |         |   |                          |
|         | ANJU PSO                                  | 0.9       |        |         |   |                          |
|         | ANNA ROSE                                 | 0.0       |        |         |   |                          |
|         | ANJANA SURESHO                            | 0.0       |        |         |   |                          |
|         |                                           | 0 ÷       |        |         |   |                          |
|         |                                           | • •       |        |         |   |                          |
|         | ASHA A U NULL (496892) 🛇                  | 0 ÷       |        |         |   |                          |
|         | PRASAD JOHN (258593) ×                    |           |        |         |   |                          |
|         | SREELATHADEVI O A (498816) ×              |           |        |         |   |                          |
|         | SHAJAHAN S (498867) ×                     |           |        |         |   |                          |

- You can find the names of the teachers registered in Sampoorna and those who registered as Guest under the Teacher List.
- In this list, teachers approved by the Head Teacher will be displayed in green with a tick mark, while teachers who haven't registered will be shown in red. Head Teachers are responsible for approving all the teachers registered in the Sahitham Portal and designating them as Mentors.

•

The MENTOR MENTEE MAPPING can be completed by clicking the Gear
 Wheel 🔅 symbol NEXT of the teachers highlighted in green.

| SAHIT | НАМ                                    |       |          |         |                       |                |                 | 📄 Welcome S   | chool Admin 🔻          |
|-------|----------------------------------------|-------|----------|---------|-----------------------|----------------|-----------------|---------------|------------------------|
|       | entor Mentee Mapping<br>Mentor Details |       |          |         |                       |                |                 |               | Anchal G. L. P. S<br>× |
|       |                                        |       |          | М       | entor - Class Mapping | Detalls        |                 |               | uaru                   |
|       |                                        | Class | Division | Subject | Class Teacher         | Mapped Mentees | Action          |               |                        |
|       |                                        | 1     | 1B       | English |                       | 0              | <u> 1</u> ][] @ |               |                        |
|       | KRISHNA KUMAR V                        |       |          |         |                       |                | + Add New       | No Data Found |                        |
|       | Manage User                            |       |          |         |                       |                |                 |               |                        |
|       | Activated                              |       |          |         |                       |                |                 |               |                        |
|       |                                        |       |          |         |                       |                |                 |               |                        |
|       |                                        |       |          |         |                       |                |                 |               |                        |
|       |                                        |       |          |         |                       |                |                 |               |                        |
|       |                                        |       |          |         |                       |                |                 |               |                        |
|       |                                        |       |          |         |                       |                |                 | CI            | ose                    |
|       | SAUMYA S (867035) ×                    |       |          |         |                       |                |                 |               |                        |

 By clicking the 'MENTOR MENTEE MAPPING' link, the names of teachers Approved by HM will be visible, accompanied by the word 'Approved' against their names. In addition, on this page, there are provisions for deactivating registered teachers (Block Login) and resetting passwords (Reset Password).

| IAN | Л                                  |              |        |                 |            |          |             | 📄 Welcome      | School Admin 🔻    |
|-----|------------------------------------|--------------|--------|-----------------|------------|----------|-------------|----------------|-------------------|
| Man | age Users                          |              |        |                 |            |          |             |                | Anchal G. L. P. S |
| Men | itor List Transfer <sup>0</sup> Re | ected List   |        |                 |            |          |             |                |                   |
| #   | Name of Teacher                    | Teacher Type | PEN    | Username        | Mobile No. | Status   |             | Actions        |                   |
| 1   | ASHA A U 🕝                         | Permanent    | 496892 | 496892          | 8129808030 | Approved | Block Login | Reset Password |                   |
| 2   | KEERTHANA SURESH 🕜                 | Guest        |        | keerthana123!@# | 7356574211 | Approved | Block Login | Reset Password |                   |
| 3   | ANJU PS 🗷                          | Guest        |        | anjups          | 8138059211 | Approved | Block Login | Reset Password |                   |
| 4   | ANNA ROSE 🗭                        | Guest        |        | annarose        | 9947927632 | Approved | Block Login | Reset Password |                   |
| 5   | ANJANA SURESH 🗭                    | Guest        |        | anjuups         | 1234567890 | Approved | Block Login | Reset Password |                   |
| 6   | ATHIRA ANNA 🗭                      | Guest        |        | athanna         | 9988776655 | Approved | Block Login | Reset Password |                   |
| 7   | MAYA DEVI 🗭                        | Guest        |        | mayadevi        | 8978754234 | Approved | Block Login | Reset Password |                   |
| 8   | KRISHNA KUMAR V 📝                  | Permanent    | 787830 | 787830          | 9633142398 | Approved | Block Login | Reset Password |                   |

• On this page, under the 'Transfer' link, there are options for transferring teachers to other schools and for including transferred teachers in the list.

#### 3. MENTOR LOGIN

• Using their User Name and Password, the mentor teachers can login and select their Class and view the list of students on the left side.

| SAF | HITHAM                   |                                                          |       |                            | 📄 Welco              | me KRISHNA KUMAR V 🝷 |
|-----|--------------------------|----------------------------------------------------------|-------|----------------------------|----------------------|----------------------|
| *   | Anchal G. L. P. S >> As  | sessment Period : 2023-24 - First Term(2023-24)          |       | Class 1 1B v               | Medium English       |                      |
|     | Search student Q         | Overall performance of mentees Expert Mentees            | Lat î | Total Number of Students   | Assessment Started / | Not Assessed Yet     |
|     | DAKSHINA R NAIR<br>9035  | 🕒 Level 1 Students 🕚 Level 2 Students 🍈 Level 3 Students |       |                            | Completed            |                      |
|     | A SWANI R RAJEEV<br>9082 | No data found!                                           |       | 48                         | 4                    | 44                   |
|     | VEDIKA V N<br>9095       |                                                          |       |                            |                      |                      |
|     | MUHAMMAD SINAN A<br>9054 | Students who need more support                           | Lat   | Select a subject           |                      |                      |
|     | A ABHINAYA P<br>9201     | M MUHAMMED THAMEEN N                                     |       | Select Subject             | ✓ Analyse III        |                      |
|     | MUHAMMAD YAZIN S<br>9200 |                                                          | 0     | Overall performance of the | subject (%)          |                      |
|     | MUHAMMED RISWAN          | Students who need support                                | Lat   | Skills Level 1             | Level 2              | Level 3              |
|     |                          |                                                          |       |                            | No data found!       |                      |
|     | S SAYAN ANZAR            | A ARIF MUHAMMAD                                          | -     |                            |                      |                      |

• The mentor teacher can click the 'Edit' button placed below the name of the child and record relevant information in the profile window

| <b>♦</b> Back | Name                      | SARAYU S               | Parents help in<br>learning?         | ⊖YES⊖NO                 |
|---------------|---------------------------|------------------------|--------------------------------------|-------------------------|
|               | Class                     | 3 3A                   | Living in own house?                 |                         |
|               | Guardian occupation       | -                      |                                      |                         |
|               | Guardian Name             | SHIJUMON B             | Facilities for studying in<br>house? | ○ YES ○ NO              |
|               | Guardian annual<br>income |                        | Interested area                      | Other ( Mention below ) |
|               | Guardian qualification    | Select Qualification ~ | 11-662-5                             |                         |
|               | Living with parents?      | OYESONO                | Hobbles                              |                         |
|               |                           |                        | Support needed in                    | Other ( Mention below ) |
|               |                           |                        |                                      |                         |
|               |                           |                        |                                      | Save                    |

## Recording Indicators in Students' Profile

• When you click on the name of the child, the following window will appear below for adding indicators.

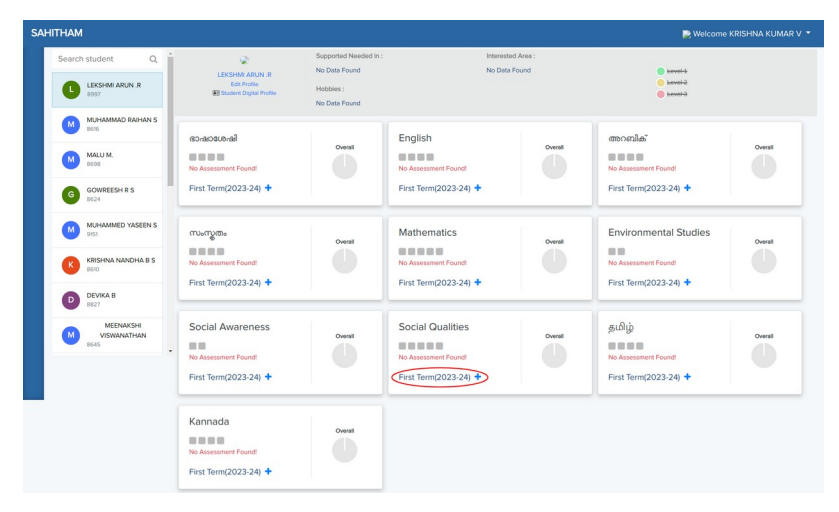

- For recording Social Qualities in the profile of a child, click on the "+" symbol, as given below.
- The qualitative indicators of Social Qualities are organized into three levels: Level 1, Level 2, and Level 3, as shown in the window below:

| HITHAM                         |                                                                                                    |                                                                                                    | 📄 Welcome KRISHNA KUMAR V 👻                                                                                                    |
|--------------------------------|----------------------------------------------------------------------------------------------------|----------------------------------------------------------------------------------------------------|----------------------------------------------------------------------------------------------------|
| LEKSHMI ARUN R                 | Cless Academic Yeer Assessment Period<br>4 - 4NW 2023-24 v First Term(2023-24)                                                                                                    | *                                                                                                    | <b>€</b> Back                                                                                                    |
| eo-acece-al English er         | രാണിക് സംസ്തരം Mathematics Environmental Studies Si                                                                                                    | ocial Awareness Social Qualities gublழ່ Kannada                                                                                               |                                                                                                    |
| Skills                         | Level 1                                                                                                    | Level 2                                                                                                    | Level 3                                                                                                    |
| SELF AWARENESS                 | <ul> <li>Child can always recognize basic emotions like<br/>happiness, sadness, anger etc. that he/she<br/>experiences.</li> </ul>                                                    | <ul> <li>On certain occasions, he/she can<br/>recognize basic emotions like happiness,<br/>sadness, anger that he/she experiences.</li> </ul> | <ul> <li>Child needs help in recognizing<br/>basic emotions such as happiness,<br/>sadness and anger that he/she<br/>experiences.</li> </ul> |
|                                | <ul> <li>Able to convey the basic emotions to others.</li> </ul>                                                                                                    | <ul> <li>Sometimes, able to convey the basic<br/>emotions to others.</li> </ul>                                                               |                                                                                                    |
| SELF<br>MANAGEMENT             | <ul> <li>An understanding has been formed that one<br/>should engage in learning activities with an<br/>objective.</li> </ul>                                                         | <ul> <li>The notion that one should engage in<br/>learning activities with an objective is<br/>expressed on certain occasions.</li> </ul>     | <ul> <li>Help is needed to form an<br/>understanding that one should engage<br/>in learning activities with an objective.</li> </ul>         |
|                                | <ul> <li>Acquired the ability to explain the various<br/>steps involved in setting goals and achieving<br/>them.</li> </ul>                                                           | <ul> <li>Successful on some occasions in<br/>defining the objectives and explaining<br/>the actions towards achieving them.</li> </ul>        |                                                                                                    |
| SOCIAL<br>AWARENESS            | <ul> <li>The ability to recognize the feelings and<br/>thoughts of others based on their style of<br/>speech, body language and situations, is<br/>showed in all contexts.</li> </ul> | <ul> <li>In some specific situations, the ability<br/>to recognize the feelings and thoughts of<br/>others is expressed.</li> </ul>           | <ul> <li>Requires special help for recognizing<br/>the feelings and thoughts of others.</li> </ul>                                           |
| RELATIONSHIP<br>SKILLS         | <ul> <li>The methods to establish and maintain<br/>friendships are well-defined.</li> </ul>                                                                                           | <ul> <li>Successful in establishing friendships<br/>on certain occasions.</li> </ul>                                                          | <ul> <li>Special help is needed in<br/>establishing and maintaining<br/>friendships.</li> </ul>                                              |
| RESPONSIBLE<br>DECISION MAKING | <ul> <li>Able to explain the appropriateness and logic<br/>behind the decisions taken on various occasions<br/>at school.</li> </ul>                                                  | <ul> <li>The child is able to share with others,<br/>the appropriateness of some decisions<br/>taken at school.</li> </ul>                    | <ul> <li>The child needs help in rationalizing<br/>the decisions takes at school.</li> </ul>                                                 |
| Mentor Review C                | comments                                                                                                    |                                                                                                    |                                                                                                    |
| Malayalam                      |                                                                                                    |                                                                                                    |                                                                                                    |
| Enter additional inform        | stori                                                                                                    |                                                                                                    |                                                                                                    |
|                                |                                                                                                    |                                                                                                    | Reset Save                                                                                                    |

• Appropriate indicators have to be clicked and choses to indicate the child's proficiency level in each area. The change in background colour of the selected indicators is observable.

|                                | Class Australia Very Assessment Partial                                                                                                    |                                                                                                    |                                                                                                    |
|--------------------------------|----------------------------------------------------------------------------------------------------|----------------------------------------------------------------------------------------------------|----------------------------------------------------------------------------------------------------|
| LEKSHM ARUN R                  | 4 - 4NW 2023-24 V First Term(2023-24)                                                                                                    | ~                                                                                                    | *                                                                                                    |
| so-accord English m            | രാജിക് സംസ്റ്റങ്കം Mathematics Environmental Studies S                                                                                                    | ocial Awareness Social Qualities ළාසිල් Kannada                                                                                               |                                                                                                    |
| Skills                         | Level 1                                                                                                    | Level 2                                                                                                    | Level 3                                                                                                    |
| SELF AWARENESS                 | <ul> <li>Child can always recognize basic emotions like<br/>happiness, sadness, anger etc. that he/she<br/>experiences.</li> </ul>                                                    | <ul> <li>On certain occasions, he/she can<br/>recognize basic emotions like happiness,<br/>sadness, anger that he/she experiences.</li> </ul> | <ul> <li>Child needs help in recognizing<br/>basic emotions such as happiness,<br/>sadness and anger that he/she<br/>experiences.</li> </ul> |
|                                | Able to convey the basic emotions to others.                                                                                                    | <ul> <li>Sometimes, able to convey the basic<br/>emotions to others.</li> </ul>                                                               |                                                                                                    |
| SELF<br>MANAGEMENT             | <ul> <li>An understanding has been formed that one<br/>should engage in learning activities with an<br/>objective.</li> </ul>                                                         | <ul> <li>The notion that one should engage in<br/>learning activities with an objective is<br/>expressed on certain occasions.</li> </ul>     | <ul> <li>Help is needed to form an<br/>understanding that one should eng<br/>in learning activities with an objection</li> </ul>             |
|                                | <ul> <li>Acquired the ability to explain the various<br/>steps involved in setting goals and achieving<br/>them.</li> </ul>                                                           | <ul> <li>Successful on some occasions in<br/>defining the objectives and explaining<br/>the actions towards achieving them.</li> </ul>        |                                                                                                    |
| SOCIAL<br>AWARENESS            | <ul> <li>The ability to recognize the feelings and<br/>thoughts of others based on their style of<br/>speech, body language and situations, is<br/>showed in all contexts.</li> </ul> | <ul> <li>In some specific situations, the ability<br/>to recognize the feelings and thoughts of<br/>others is expressed.</li> </ul>           | <ul> <li>Requires special help for recogniz<br/>the feelings and thoughts of others.</li> </ul>                                              |
| RELATIONSHIP<br>SKILLS         | <ul> <li>The methods to establish and maintain<br/>friendships are well-defined.</li> </ul>                                                                                           | <ul> <li>Successful in establishing friendships<br/>on certain occasions.</li> </ul>                                                          | <ul> <li>Special help is needed in<br/>establishing and maintaining<br/>friendships.</li> </ul>                                              |
| RESPONSIBLE<br>DECISION MAKING | <ul> <li>Able to explain the appropriateness and logic<br/>behind the decisions taken on various occasions<br/>at school.</li> </ul>                                                  | <ul> <li>The child is able to share with others,<br/>the appropriateness of some decisions<br/>taken at school.</li> </ul>                    | • The child needs help in rationalizi<br>the decisions takes at school.                                                                      |

• The observations and conclusions based on the child's performance are to be typed and recorded in the column "Mentor Review Comments".

| Mentor Review Comments                                                     |       |
|----------------------------------------------------------------------------|-------|
| Malayalam                                                                  |       |
| Requires special help for recognising the feelings and thoughts of others. |       |
|                                                                            | Reset |

- After the completion of recording, 'Save' them.
- After adding appropriate indicators in all subjects based on child's performance, 'Save' the chosen indicators. For example, the window below shows after adding appropriate indicators for Social Awareness in standard 4.

| ITHAM                                     |                                                                                                    |                                                                                                    |                                                                                                    |
|-------------------------------------------|----------------------------------------------------------------------------------------------------|----------------------------------------------------------------------------------------------------|----------------------------------------------------------------------------------------------------|
| LERSON                                    | Class Academic Yeer Assessment Period<br>4 - 4NW 2023-24 V First Term(2023<br>UN R                                                                                                    | -24) 🗸                                                                                                    | €80                                                                                                    |
| eo-acece-al Englis                        | h mecesila' murges Mathematics Environmental Studies                                                                                                    | Social Awareness Social Qualities ອມຍິບູ່ Kan                                                                                                    | nədə                                                                                                    |
| Skills                                    | Level 1                                                                                                    | Level 2                                                                                                    | Level 3                                                                                                    |
| Interprets<br>according to<br>the context | Realises that self-sacrifice and cooperation<br>played a key role in the nation's freedom and that<br>traits like sacrifice, honesty, helping mentality, and<br>willingness to share have been made a part of life.                                                   | <ul> <li>Recognizes that the selfless effort of<br/>numerous heroic patriots led to the<br/>independence of our nation.</li> </ul>                                                                         | <ul> <li>Teacher's help is needed to understand<br/>that the selfless effort of numerous heroic<br/>patriots led to the independence of our<br/>nation.</li> </ul>                                                           |
| Evaluates<br>Critically                   | <ul> <li>Understands the role of the three-tier Panchayat<br/>system in the development of the country and<br/>one's own responsibilities in it and enlists<br/>developmental needs which are prioritized. A few<br/>solutions are also investigated upon.</li> </ul> | <ul> <li>The role of three-tier Panchayat<br/>system in the development of the<br/>country and the role of the public in<br/>decision-making of developmental<br/>matters have been recognized.</li> </ul> | <ul> <li>Teacher's help is needed to understand<br/>the role of three-tier Panchayat system in<br/>the development of the country and the<br/>role of the public in decision-making of<br/>developmental matters.</li> </ul> |
| Mentor Revi                               | ew Comments                                                                                                    |                                                                                                    |                                                                                                    |
| Enter additional                          | ndecrimation                                                                                                    |                                                                                                    |                                                                                                    |
|                                           |                                                                                                    |                                                                                                    | Reset                                                                                                    |

• The child's profile, formed based on chosen indicators, can be viewed by clicking on the child's name or by clicking on the 'Student Digital Profile' link below the child's name.

The Digital Profile Reports of the students have to be updated regularly on the basis of discussion among fellow teachers and in SRG meetings.

#### 4. Student Digital Profile Report

- Select the class in the Teacher's Login
- The Digital Profile Report of the child can be seen in the subsequent window.
- If you want to take the print version of Student Digital Profile Report, click on Print Icon. You can either print or save it as PDF file. In this way the Digital Profile Report of a student can be obtained.

|                                                                   | 2                                                                                                    |                                                                                                    | STUDENT DIGITAL PRO                                                                                                    | FILE                                                                                                    | sahit                                                                                                    |
|-------------------------------------------------------------------|----------------------------------------------------------------------------------------------------|----------------------------------------------------------------------------------------------------|----------------------------------------------------------------------------------------------------|----------------------------------------------------------------------------------------------------|----------------------------------------------------------------------------------------------------|
| C# Ec                                                             | sit Profile                                                                                                    |                                                                                                    |                                                                                                    |                                                                                                    | C                                                                                                    |
| Nam                                                               | e                                                                                                    | LEKSHMI ARUI                                                                                                    | N.R                                                                                                    | Class                                                                                                    | 4 4NW                                                                                                    |
| Addr                                                              | ess                                                                                                    | VIJAYA COTTA<br>THOTTAKKAD                                                                                                    | ge,<br>U,Kallambalam                                                                                                    | Contact No                                                                                                    | 8289879869                                                                                                    |
| Emai                                                              | 1                                                                                                    | No Data                                                                                                    |                                                                                                    | Name of Guardian                                                                                                    | ARUN CHANDRAN .R                                                                                                    |
| Occu                                                              | upation of guardian                                                                                                    | BANK EMPLOY                                                                                                    | ΈE                                                                                                    | Qualification of guardian                                                                                                    | No Data                                                                                                    |
| Guar                                                              | dian annual income                                                                                                    | No Data                                                                                                    |                                                                                                    | Living with parents?                                                                                                    | No Data                                                                                                    |
| Parei                                                             | nts help in learning?                                                                                                    | No Data                                                                                                    |                                                                                                    | Living in own house?                                                                                                    | No Data                                                                                                    |
| Facili                                                            | ities for studying in house?                                                                                                    | No Data                                                                                                    |                                                                                                    |                                                                                                    |                                                                                                    |
| Inter                                                             | ested area?                                                                                                    | No Data                                                                                                    |                                                                                                    | Interested area? Other If<br>any:                                                                                                    | No Data                                                                                                    |
| Hobb                                                              | oles?                                                                                                    | No Data                                                                                                    |                                                                                                    |                                                                                                    |                                                                                                    |
| Supp                                                              | port needed area?                                                                                                    | No Data                                                                                                    |                                                                                                    | Support needed area?<br>Other If any:                                                                                                    | No Data                                                                                                    |
|                                                                   |                                                                                                    |                                                                                                    |                                                                                                    |                                                                                                    |                                                                                                    |
| Se<br>ma<br>ho                                                    | Dicial Awareness<br>The role of three-tier Panchay<br>atters have been recognized. I<br>nesty, helping mentality, and v<br>pentor Review Remarks                                                                                                    | vat system in the develo<br>Realises that self-sacrific<br>villingness to share have                                                                                                    | opment of the country and t<br>e and cooperation played a i<br>been made a part of life.                                                                                                    | he role of the public in de<br>key role in the nation's free                                                                                                    | ecision-making of developmer<br>edom and that traits like sacrifi                                                                                                    |
| Se<br>ma<br>ho                                                    | ocial Awareness<br>The role of three-tier Panchay<br>atters have been recognized. I<br>nesty, helping mentality, and v<br>entor Review Remarks                                                                                                    | vat system in the develo<br>Realises that self-sacrific<br>villingness to share have                                                                                                    | opment of the country and t<br>e and cooperation played a k<br>been made a part of life.                                                                                                    | he role of the public in de<br>key role in the nation's free                                                                                                    | ecision-making of developmer<br>dom and that traits like sacrifi                                                                                                    |
| Se<br>ma<br>ho<br>Me                                              | Cial Awareness<br>The role of three-tier Pancha-<br>stters have been recognized. I<br>nesty, helping mentality, and v<br>entor Review Remarks<br>Title<br>to Attachment Found_1                                                                                                    | vat system in the develo<br>Realises that self-sacrific<br>illingness to share have<br>File Type                                                                                                    | opment of the country and t<br>a and cooperation played a is<br>been made a part of life.<br>Remarks                                                                                                    | he role of the public in de<br>key role in the nation's free<br>Prev                                                                                                    | ecision-making of developmer<br>dom and that traits like sacrifi                                                                                                    |
| Si<br>ma<br>ho<br>Mi<br>Si<br>F<br>Th<br>hay<br>leas<br>the<br>Si | In role of three-ter Panchar<br>The role of three-ter Panchar<br>ters have been eccopited. I<br>nesty, helping mentality, and vi-<br>entor Review Remarks<br>trate<br>to Amschweit Found. I<br>Anguires special help for record<br>colid Qualities<br>Requires special help for record<br>colid Qualities<br>Requires schewing than object<br>actions towards achieving this no election<br>tentor Review Remarks<br>Special help is needed in estat | vat system in the development<br>bealises that self-acrific<br>illingness to share have<br>file Type<br>gritzing the feelings and<br>others, the appropriatene<br>that he/she experiences<br>we is expressed on cert<br>em.                                                                                                    | pment of the country and t<br>pment of the country and t<br>been made a part of life.<br>Remarks<br>thoughts of others. Special<br>ses of some decisions taken<br>. Able to convey the basic.<br>. Able to convey the basic<br>and excisions. Successful of<br>thendships. | he role of the public in de<br>key role in the nation's free<br>previous sector of the stabilist<br>help is needed in establist<br>at school. Child can alway<br>emotions to others. The n<br>some occasions in defini    | eckion-making of developmer<br>doom and that traits like sacrifi<br>new the secrification of the sacrific secrification of the secrification of the secrefication of the secrification of the secrification |
| Si<br>ma<br>ho<br>Mi<br>Si<br>Si<br>Si<br>Si<br>Si<br>Mi<br>Si    | The role of three-tere Panchar<br>The role of three-tere Panchar<br>teres have been recognized.<br>Instay, helping mentality, and vi<br>entor Review Remarks<br>is a Attachment Found                                                                                                    | vet system in the development of the series of the series | pment of the country and the<br>and cooperation played a table<br>been made a part of life.<br>Remarks<br>thoughts of others. Special<br>says of some decisions taken<br>. Able to convey the basic<br>aim occasions. Successful or<br>triendships.                        | he role of the public in de<br>key role in the nation's free<br>previous states of the states of the<br>help is needed in establish<br>at school. Child can alwa<br>emotions to others. The n<br>some occasions in defini | eckion-making of developmer<br>doom and that traits like sacriff<br>new<br>hing and maintaining friendshi<br>ys recognize basic emotions<br>totion that one should engage<br>ng the objectives and explain                                                                                                    |